## Copy a dashboard

Published: 2024-04-02

If you want to duplicate a useful dashboard, you can copy a dashboard and then replace or modify sources to display different application, device, or network data. You can only copy one dashboard at a time.

Note: If you only want to copy a dashboard so you can change the source across the entire dashboard, you might want to consider creating a dashboard with dynamic sources ☑ instead of making multiple copies of a single dashboard.

- 1. Log in to the ExtraHop system through https://<extrahop-hostname-or-IP-address>.
- 2. At the top of the page, click **Dashboards**.
- 3. From the dashboard dock, select a dashboard that you want to copy.
- 4. Click the command menu **!** in the upper right corner of the dashboard page.
- 5. Click **Copy** and complete one of the following steps:
  - Click Keep Sources to maintain the original data configurations in the new dashboard.

**Note:** When you copy a dashboard with dynamic sources, the original data configurations are automatically maintained.

- Click **Modify Sources**, which helps you to immediately update every region, chart, and widget within the copied dashboard with another source, and then complete the following steps:
  - 1. In the right pane of the Modify Sources window, click a source name. A search field opens.
  - 2. Type the name of a new source and then select the source from the drop-down list. Repeat this step if the dashboard contains more than one source that you want to replace.
  - 3. Click Create Dashboard.

A copied dashboard with a modified version of the original title is created.

- 6. To rename the copied dashboard, complete the following steps:
  - a) Click the command menu I in the upper right corner and the page.
    - b) Select Dashboard Properties.
    - c) In the Title field, type a new name.
    - d) Click Save.

**Tip:** To quickly copy a dashboard, type the keyboard shortcut CD and then update Dashboard Properties I or modify sources.

Next steps

- Edit a dashboard region 🖪
- Edit a chart with the Metric Explorer
- Edit dashboard layout 🗹